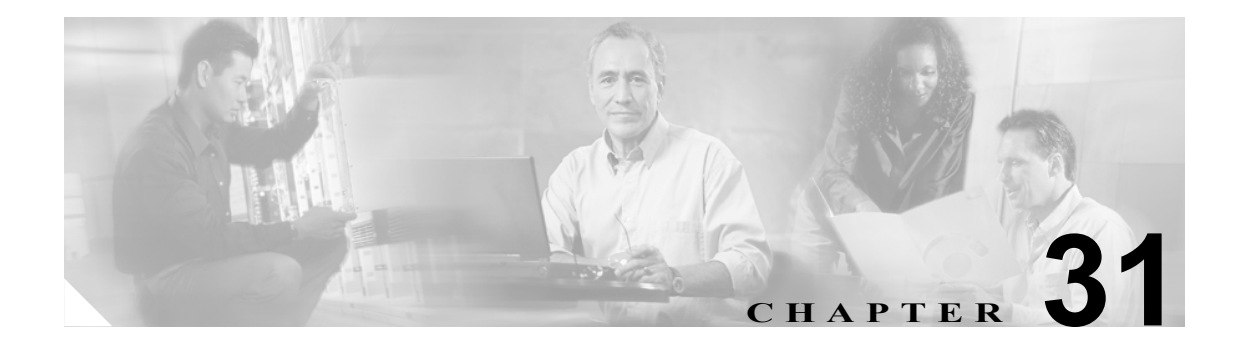

# マネージャおよびアシスタントの レポートの生成

Cisco IPMA マネージャおよびアシスタントのレポートは固定形式です。マネージャまたはアシスタントのクエリー オプション セットを指定してレポートを生成できます。

## IPMA マネージャおよびアシスタントのレポートの生成

マネージャおよびアシスタントのレポートを生成する手順は、次のとおりです。

#### 手順

ステップ1 次のいずれかのオプションを選択してください。

- Bulk Administration > Managers/Assistants > Generate IPMA Manager Reports の順に選択しま す。Manager Reports ウィンドウが表示されます。
- Bulk Administration > Managers/Assistants > Generate IPMA Assistant Reports の順に選択しま す。Assistant Reports ウィンドウが表示されます。
- **ステップ2** クエリーを指定せずにすべてのマネージャまたはアシスタントについてのレポートを生成できます。また、次に示す手順で、特定のマネージャまたはアシスタントのレポートを生成できます。
  - **a.** Find Managers where (または Find Assistants where) ドロップダウン リスト ボックスで、次のい ずれかのクエリー オプションを選択します。
    - User ID
    - First Name
    - Middle Name
    - Last Name
    - Department
  - **b.** 2番目のドロップダウンリストボックスで、次のいずれかのオプションを選択します。
    - begins with
    - contains
    - is exactly
    - ends with

- is empty
- is not empty
- C. 検索フィールド ボックスに、検索対象の値(たとえば、正確なユーザ ID またはユーザの姓) を入力します。

検索フィールドボックスに複数の値を入力するには、カンマで区切ります(例: *JohnJ*, *PaulP*, *SueS*, *JoeJ*)。

**d.** Find をクリックします。

Ø,

(注) 複数のフィルタを追加するには、AND または OR をクリックします。クエリーをさらに定 義するには、サブステップ a ~ d を繰り返します。

- **ステップ3** Next をクリックして、レポートのタイプについての詳細を選択します。クエリーのタイプを変更す る場合は、Back をクリックします。
- **ステップ4** File Name フィールドに、このレポートの名前を入力します(必須)。
- **ステップ5** File Format フィールドで、ドロップダウン リスト ボックスからファイル形式を選択します。
- **ステップ6** Job Information 領域に、ジョブの説明を入力します。
- **ステップ7** Run Immediately オプション ボタンをクリックしてマネージャとアシスタントのレポートを即座に 生成するか、Run Later をクリックして後でレポートを生成します。
- **ステップ8** Submit をクリックして、レポートを生成するジョブを作成します。
- ステップ9 Bulk Administration メイン メニューの Job Scheduler オプションを使用して、このジョブのスケ ジュールやアクティブ化を行います。

ジョブの詳細については、第51章「ジョブのスケジュール」を参照してください。

ログファイルの詳細については、P.54-4の「BAT ログファイル」を参照してください。

Cisco CallManager Bulk Administration (BAT) は、Cisco CallManager サーバの最初のノードにレポートファイルを保存します。

#### その他の情報

詳細については、P.31-3の「関連項目」を参照してください。

### レポート ログ ファイルの表示

BAT は、レポート トランザクションごとにログ ファイルを生成し、データベース サーバの最初の ノードに格納します。また Bulk Administration メニューの Job Scheduler オプションを使用してジョ ブを検索できます。Job Configuration ウィンドウで、ログファイルを表示するジョブに対応する Log File Name カラムへのリンクをクリックします。ジョブの詳細については、第51章「ジョブのスケ ジュール」を参照してください。

ログファイルの詳細については、P.54-4の「BAT ログファイル」を参照してください。

#### その他の情報

詳細については、P.31-3の「関連項目」を参照してください。

### 関連項目

- IPMA マネージャおよびアシスタントのレポートの生成 (P.31-1)
- レポート ログファイルの表示 (P.31-3)
- BAT ログファイル (P.54-4)
- ジョブのスケジュール (P.51-1)

■ 関連項目